## Grand List

# R. Reports Menu: O. Compare other Grand List

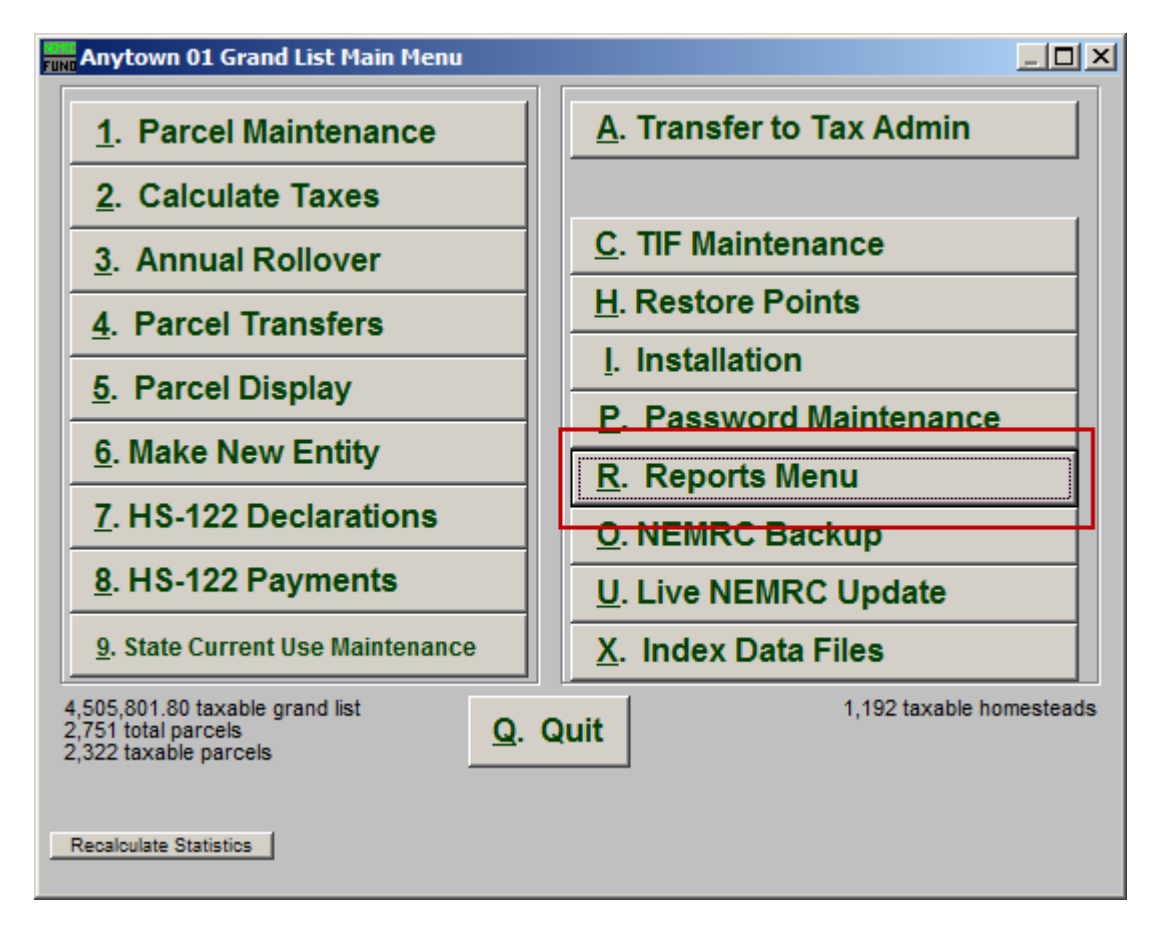

Click on "R. Reports Menu" from the Main Menu and the following window will appear:

### Grand List

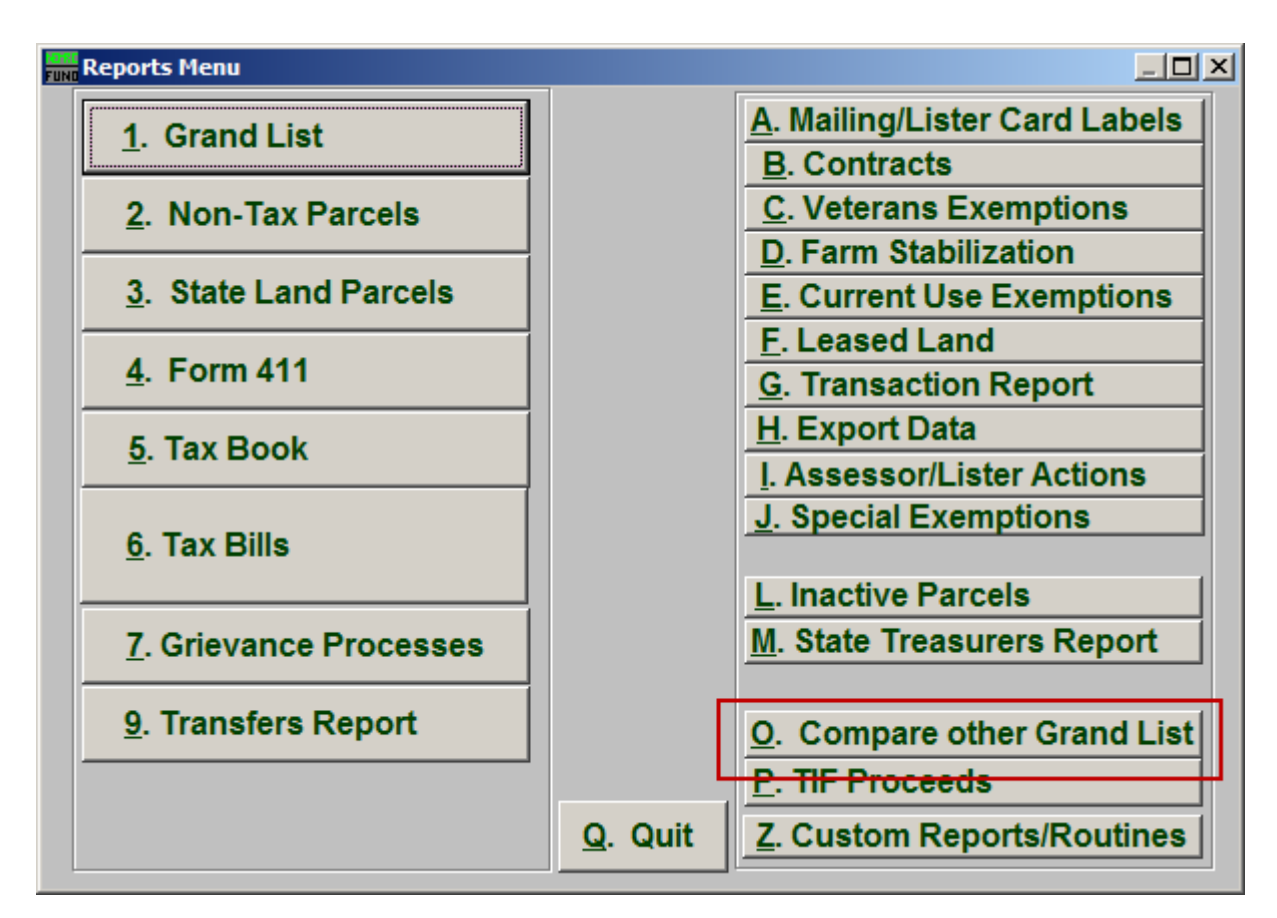

Click on "O. Compare other Grand List" from the Reports Menu and the following window will appear:

### Grand List

### Compare other Grand List

| Grand List HS-122 Comparison Report. |                                                                                |                                                                                                    |  |  |
|--------------------------------------|--------------------------------------------------------------------------------|----------------------------------------------------------------------------------------------------|--|--|
| Entity to compare to 1               |                                                                                |                                                                                                    |  |  |
|                                      | #                                                                              | Name                                                                                                    |  |  |
|                                      | 91                                                                             | Anytown 2009 As Billed                                                                                                    |  |  |
|                                      | 92                                                                             | Anytown 2008 As Billed                                                                                                    |  |  |
|                                      | 93                                                                             | Anytown 08 w/TIF                                                                                                    |  |  |
|                                      | 94                                                                             | Anytown 2008 Abstract                                                                                                    |  |  |
|                                      | 95                                                                             | Anytown 07 w/TIF                                                                                                    |  |  |
| L h                                  | 96                                                                             | Anytown 2007 As Billed                                                                                                    |  |  |
| L F                                  | 97                                                                             | Anytown 2006 As Billed                                                                                                    |  |  |
| Ŀ                                    | 0.0                                                                            |                                                                                                    |  |  |
|                                      | Exempt<br>Renta/<br>Missing<br>Name C<br>Real Va<br>Homest<br>Houses<br>Equipm | tions comparison and a second second |  |  |
| F                                    | FoxPro Filter Expression New Edit Delete   4 •                                 |                                                                                                    |  |  |
|                                      | <u>P</u> revie                                                                 | w P <u>r</u> int Print <u>C</u> ondensed <u>F</u> ile <u>C</u> ancel                                                                                                    |  |  |
|                                      | 5                                                                              | 6 7 8 9                                                                                                    |  |  |

- 1. Entity to compare to: Select which entity to compare this Grand List to.
- 2. Values to compare: Select which value is to be compared in this report.
- **3.** Sort: Select how this report should sort the Parcels.
- **4. FoxPro Filter Expression:** A conditional reporting expression developed with NEMRC support. This evaluates Parcel information to determine if the Parcel should be included. Contact NEMRC support to learn more about this option.
- **5. Preview:** Click this button to preview. Refer to GENERAL PREVIEW for more information.
- 6. **Print Condensed:** Click this button to print the report. This is different from the "Print" option in that it will use less paper for the same report.
- 7. **Print:** Click this button to print. Refer to GENERAL PRINTING for more information.

#### NEMRC Page 3 of 4

- 8. File: Click this button to save on this computer. Refer to GENERAL FILE for more information.
- **9.** Cancel: Click "Cancel" to cancel and return to the Reports Menu.